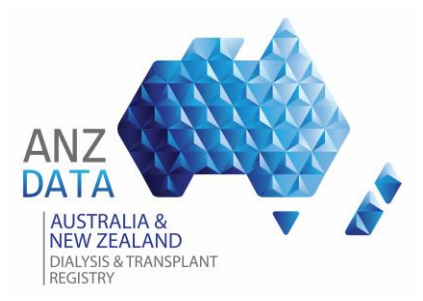

## **ANZDATA Pre-Survey Preparation**

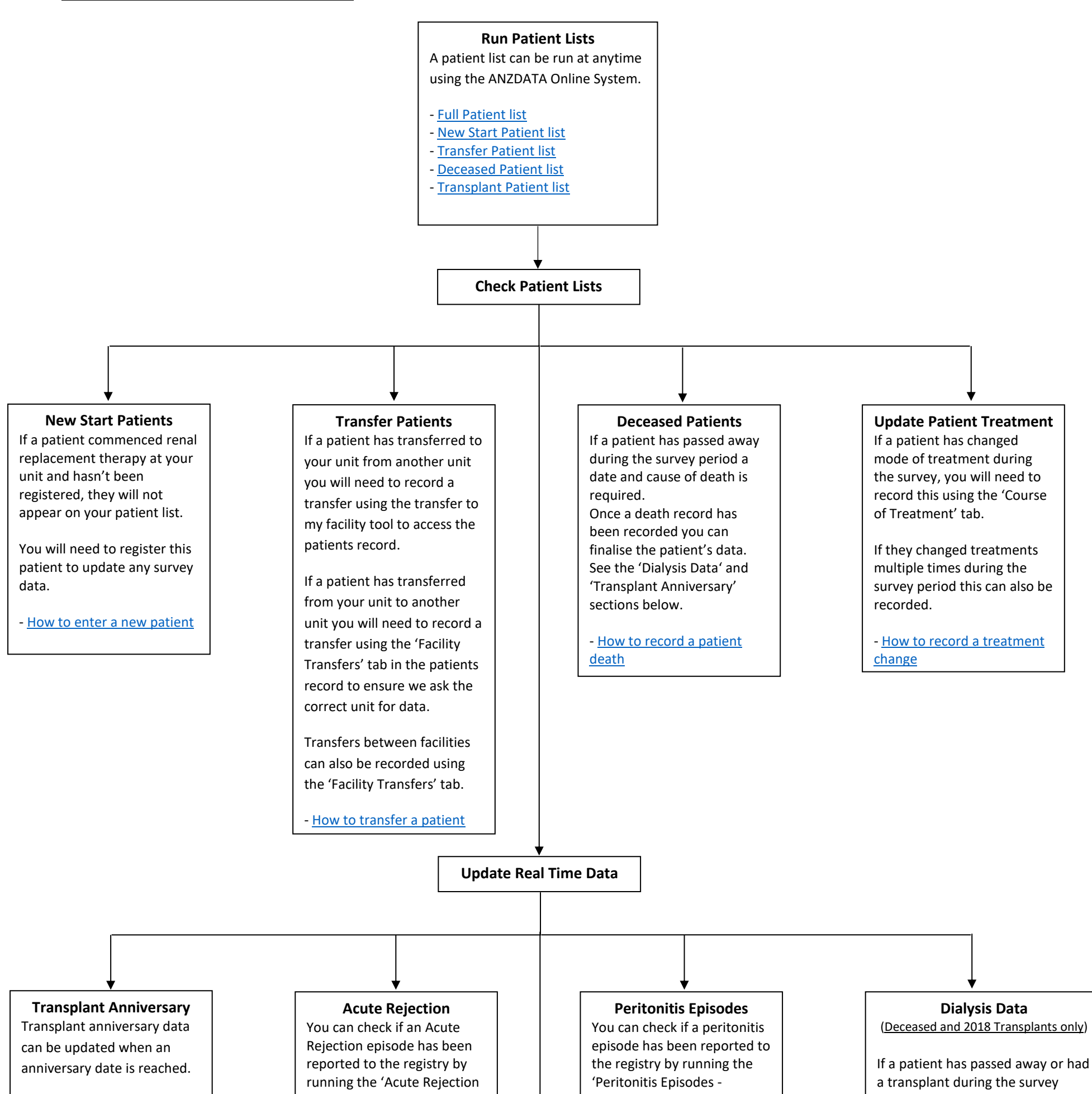

You can check if a patient is due for anniversary data by running the 'Transplant Anniversary for a Survey Year' Unit Summary Report in the ANZDATA Reports Module.

<u>How to run Transplant</u>
<u>Anniversary for a Survey Year</u>
<u>How to enter transplant</u>
<u>follow up data</u>

- Detailed' Unit Summary Report in the ANZDATA Reports Module.

If an Acute Rejection episode has not been reported you can enter the episode directly into the system.

How to run Acute Rejection
 Episodes – Detailed Report
 How to enter an acute
 rejection

Detailed' Unit Summary Report in the ANZDATA Reports Module.

If a peritonitis episode has not been reported you can enter the episode directly into the system.

- <u>How to run Peritonitis</u> <u>Episodes - Detailed report</u> - <u>How to enter a peritonitis</u> <u>episode</u> dialysis data.

Please ensure the course of treatment screen is updated prior to updating a patients last dialysis.

<u>How to record a treatment</u>
 <u>change</u>
 <u>How to Update Dialysis Data</u>

Securely circulate lists to unit staff ready for when the Survey is open.